**Dray** Tek

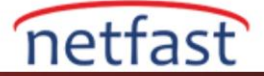

## WAN BUDGET İLE WAN VERİ KULLANIMINI İZLEYİN

WAN Budget özelliği, Network Yöneticisinin her WAN bağlantısındaki veri kullanımını belirli bir süre içinde yönetmesine yardımcı olmaktır. Her WAN arayüzü için bir trafik kotası verilmesine izin verir ve router bildirim mesajı gönderir veya sınıra ulaşırken arayüzü kapatır.

1. WAN Budget bir WAN arayüzü için ayarlamak için, **WAN >> WAN Budget'e** gidin. General Setup'ta, bir budget belirlemek istediğiniz WAN arayüzünü tıklayın.

| VAN >> W | AN Budge    | et      |                     |            |                             |
|----------|-------------|---------|---------------------|------------|-----------------------------|
| Ge       | eneral Setu | ıp      | Status              |            |                             |
| Index    | Enable      | Quota   | When quota exceeded | Time cycle | Duration                    |
| WAN1     |             | OMB/OMB |                     |            | 0/00/00 00:00~0/00/00 00:00 |
| WAN      | )           | OMB/OMB |                     |            | 0/00/00 00:00~0/00/00 00:00 |
| LTE      |             | OMB/OMB |                     |            | 0/00/00 00:00~0/00/00 00:00 |
| WAN4     |             | 0MB/0MB |                     |            | 0/00/00 00:00~0/00/00 00:00 |

2. Profili aşağıdaki gibi düzenleyin:

- Bu ara yüzde WAN Budget'i etkinleştirin.
- Bir Quota Limit girin.
- Kota aşıldığında yapılması gereken işlemleri seçin.
- Fatura döngüsünü ayarlayın.
- Yapılandırmayı kaydetmek için OK'a tıklayın. (Not: Lütfen OK'u tıkladıktan sonra sayacın sıfırlanacağını unutmayın. Trafik sayımını korumak istiyorsanız lütfen Cancel'ı tıklayın.)

| 100 GB ▼<br>Shutdown WAN interface<br>Using <u>Notification Object</u> ▼<br>Set <u>Mail Alert</u> or <u>SMS message</u> . |
|----------------------------------------------------------------------------------------------------|
| Shutdown WAN interface<br>Using <u>Notification Object</u><br>Set <u>Mail Alert</u> or <u>SMS message</u> .               |
|                                                                                                    |
| ustom                                                                                                    |
| ur (cellular) data resets.<br>00:00 ▼                                                                                     |
| the router is configured.<br>Then the usage reaches 95% and 100% of quota.                                                |
| -                                                                                                    |

3. Sınıra ulaşırken E-posta veya SMS bildirimi almak istiyorsanız, WAN Budget için bir nesne oluşturmak üzere **Object Settings** >> **Notification Object'i** açmak için **Notification Object'e** tıklayın.

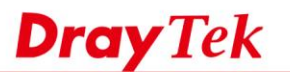

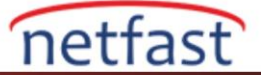

| WAN | >> | WAN | Budget |
|-----|----|-----|--------|
|     |    |     |        |

| ible<br>riterion and Action                           |                                            |                  |                  |  |
|-------------------------------------------------------|--------------------------------------------|------------------|------------------|--|
| Quota Limit:                                          | 200                                        |                  | GB 🔻             |  |
| When quota exceeded :                                 | Shutd                                      | own WAN interfac | ce               |  |
|                                                       | Using No                                   | ification Object | 1-Alert *        |  |
|                                                       | Set Mail                                   | lert or SMS mess | age.             |  |
| Monthly                                               | Custom                                     |                  |                  |  |
| Select the day of a montl<br>Data quota resets on day | h when your (cellular) d<br>1 • at 00:00 • | ata resets.      |                  |  |
|                                                       |                                            |                  |                  |  |
|                                                       |                                            |                  |                  |  |
| ase make sure the Time a                              | nd Date of the router is                   | configured.      |                  |  |
| S message and mail will b                             | e sent when the usage                      | reaches 95% and  | d 100% of quota. |  |
|                                                       |                                            |                  |                  |  |
|                                                       |                                            |                  |                  |  |

4. Düzenlemek için bir dizin numarasına tıklayın, bir profil adı verin ve sonra **Limit Reached** seçeneğini işaretleyin. (NOT: Router, kullanım kotanın % 95'ine ve% 100'üne ulaştığında bildirim gönderir)

| Profile Name           |                                                                                                    |                                     |
|------------------------|----------------------------------------------------------------------------------------------------|-------------------------------------|
| Category               |                                                                                                    | Status                              |
| WAN                    | Disconnected                                                                                        | Reconnected                         |
| VPN Tunnel             | Disconnected                                                                                        | Reconnected                         |
| Temperature Alert      | Out of Range                                                                                        |                                     |
| WAN Budget             | Limit Reached                                                                                       |                                     |
| Central VPN Management | CPE Offline<br>CPE Config Backup<br>CPE Config Restore<br>CPE Firmware Upgra<br>CPE VPN Profile Set | Fail<br>Fail<br>ade Fail<br>up Fail |
| High Availability      | Failover Occurred<br>Config Sync Fail<br>Router Unstable                                            |                                     |

5. Ayrıca, Mail Server veya SMS Provider'i ayarlamak için Objects Setting >> SMS / Mail Service Object'e gidin.

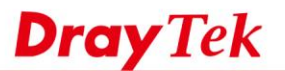

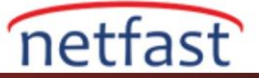

| Objects Setting >> SM | IS / Mail Service Object |  |
|-----------------------|--------------------------|--|
| SMS Provider          | Mail Server              |  |

WAN >> WAN Budget

| SMS Provider | Mail Server  | Set to Factory Default |
|--------------|--------------|------------------------|
| Index        | Profile Name | SMS Provider           |
| 1.           |              |                        |
| 2.           |              |                        |
| <u>3.</u>    |              |                        |
| <u>4.</u>    |              |                        |
| <u>5.</u>    |              |                        |
| <u>6.</u>    |              |                        |
| Ζ.           |              |                        |
| <u>8.</u>    |              |                        |
| <u>9.</u>    | Custom 1     |                        |
| <u>10.</u>   | Custom 2     |                        |

6. Ardından WAN Budget ayarlarına geri dönün ve az önce oluşturduğumuz Notification Object'i seçin.

| Enable<br>Criterion and Action |                            |                     |
|--------------------------------|----------------------------|---------------------|
| Quota Limit:                   | 200                        | GB 🔻                |
| When quota exceeded :          | Shutdown                   | WAN interface       |
|                                | Using Notifica             | tion Object 1-Alert |
|                                | Set Mail Alert             | or SMS message.     |
| Monthly                        | Custom                     |                     |
| Select the day of a month wi   | hen your (cellular) data r | esets.              |
| Data quota resets on day 1     | ▼ at 00:00 ▼               |                     |
|                                |                            |                     |
|                                |                            |                     |

7. Mevcut trafiği izlemek için, WAN >> WAN Budget'e gidin. Monitör Sayfasında, Yönetici her bir arayüzün kullanımını kontrol edebilir.

OK Cancel

| General Setup   | Monitor Page                 |                                          |
|-----------------|------------------------------|------------------------------------------|
| Interface: WAN1 | Duration: 2014/09/01 00:00-2 | Refresh Min(s) : 1 ▼<br>2014/10/01 00:00 |
| 2MB<br>10%      |                              |                                          |
|                 |                              | 20МВ                                     |
| Interface: WAN2 | Duration: 2014/09/01 00:00~2 | 2014/10/01 00:00                         |
| 0МВ<br>0%       |                              |                                          |
|                 |                              | 20140                                    |

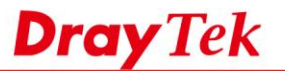

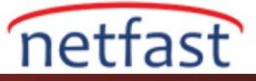

NOT: Routerı yeniden başlatın, konfigürasyonu geri yükleyin veya ".all" dosyasıyla firmware yükseltme trafik sayımını koruyacaktır. Ancak, trafik sayacının şu durumlarda sıfırlanacağını lütfen unutmayın:

- ✓ Aylık veya özel döngüde seçilen gün
- ✓ Ayar sayfasında OK'a tıklayın.
- ✓ Router fabrika ayarlarına çevirme